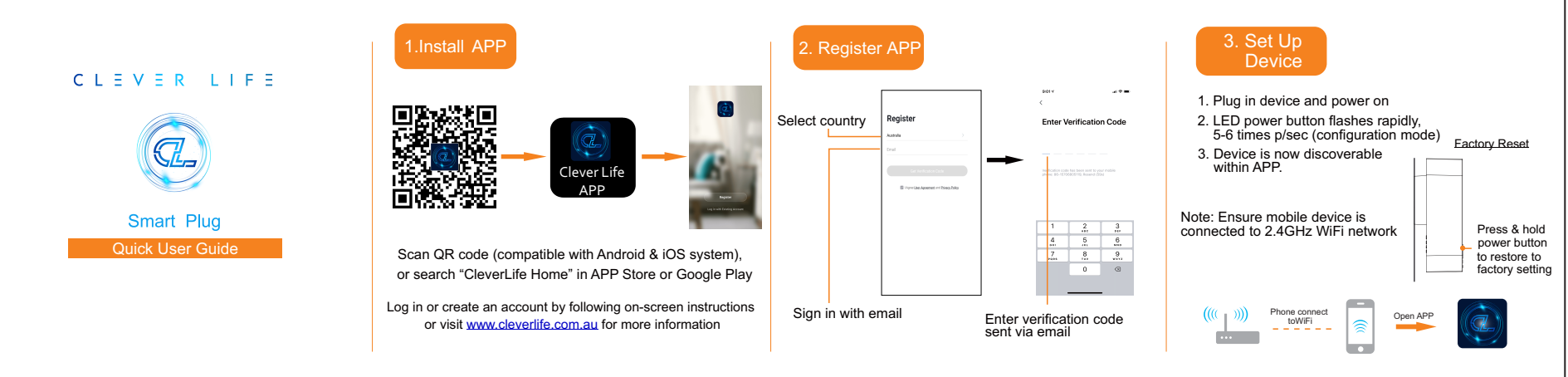

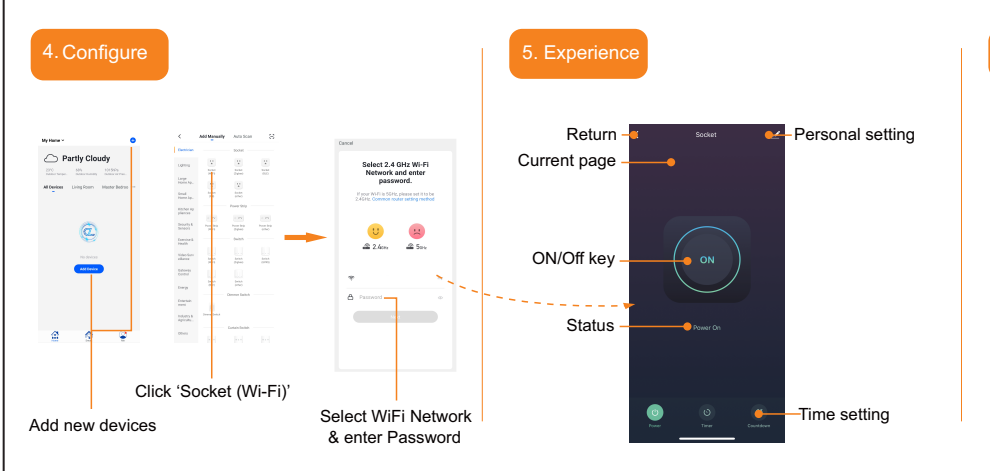

## Parameters

Product: 10A Wi-Fi Smart Plug Model: CL-P-F2u601AS (F2u601-AS) Rated Voltage: 250V~ Rated Current: 10A AC Frequency: 50/60Hz USB Charger: 5V, total2.1A Max. Power: Up to 2500W Wireless Type: 2.4GHz 802.11 b/g/n System Support: iOS/Android

ON/Off Button Press and hold to restore to Factory Settings

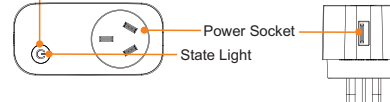

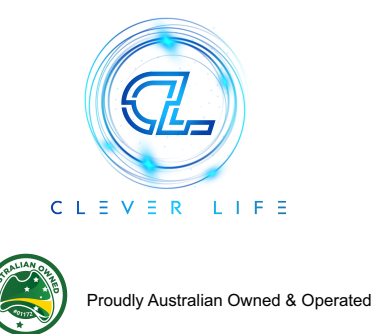

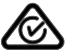